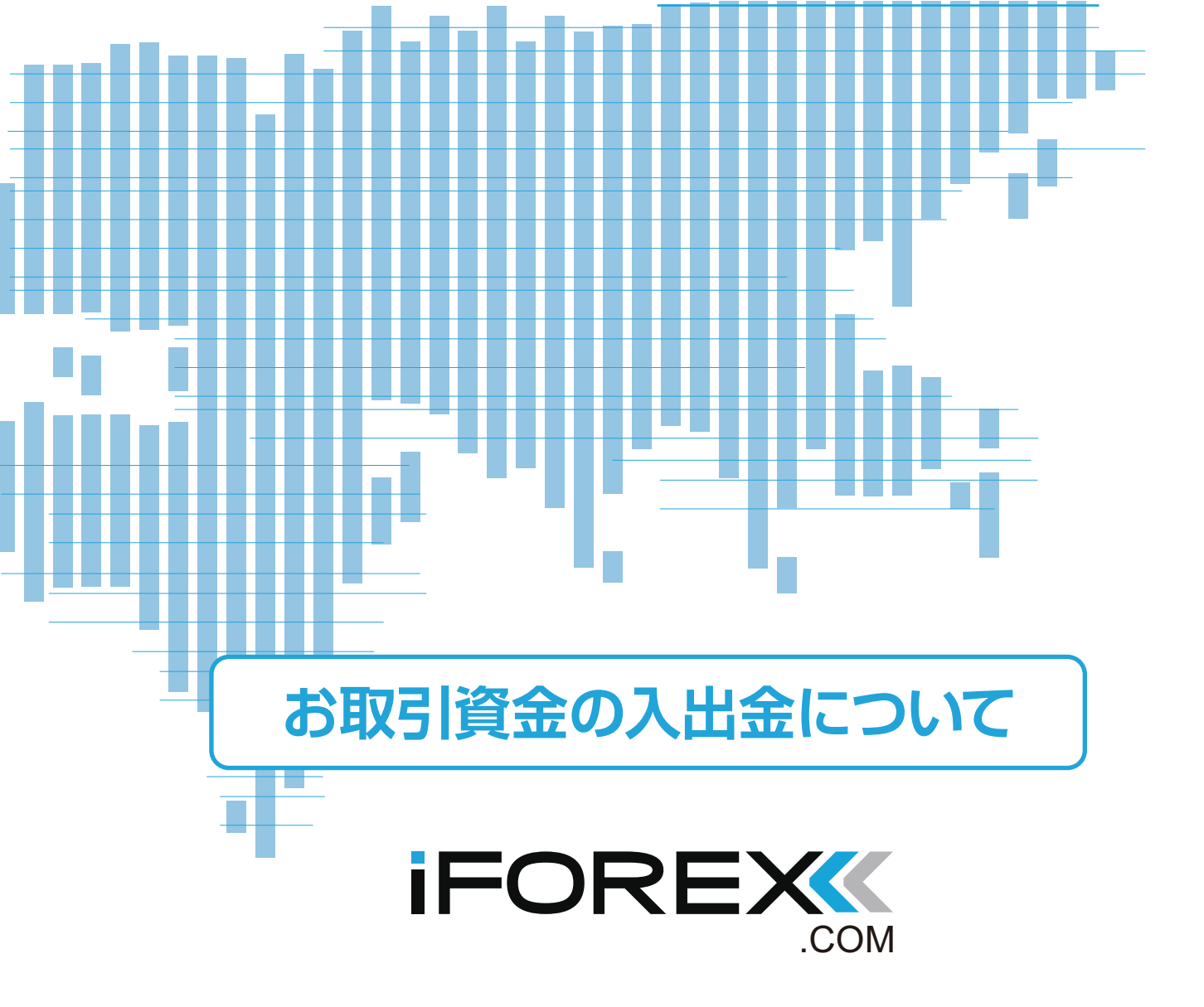

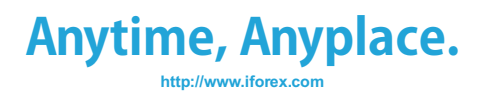

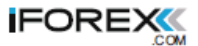

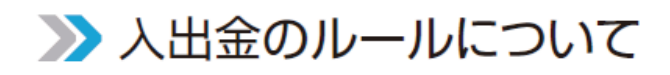

クレジットカード入金をお勧めします!

iFOREX では、お客様が取引のタイミングを逃すことのないよう、 即座に入金できるクレジットカードでの入金を取り扱っており、 お客様にもご利用を推奨しております。

iFOREXのクレジットカード入金は「ショッピング」と同じ扱い

クレジットカード入金は、いわゆる「ショッピング」として利用します。 クレジットカードで現金を借り入れる「キャッシング」ではございません。 例えば、クレジットカード入金を利用して10万円の入金をする場合、 10万円相当の買い物をしたときと同様の処理となります。 そして、カードの引き落とし日(カード会社によって異なります)が来ると、 カード会社が10万円の利用代金を引き落とされることになります。

クレジットカード入金額までの出金は、すべてクレジットカードに返金

クレジットカード入金をご利用の場合、クレジットカード入金額までの出金は、 すべてクレジットカードに返金させていただきます。この取扱いは、 クレジットカードの手続き上、ショッピングの「キャンセル」扱いとなります。

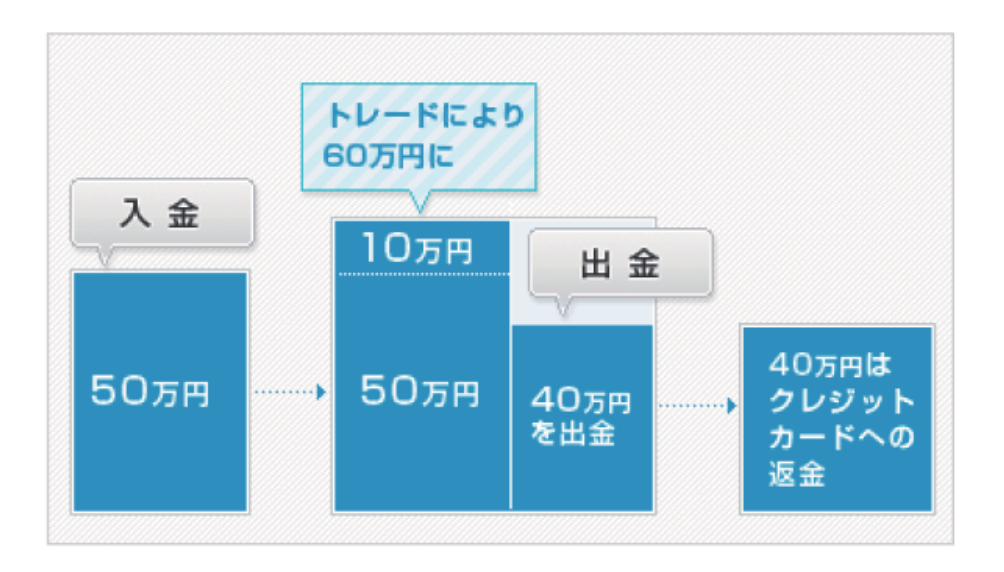

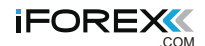

出金の時期により取り扱いが若干異なります。

クレジットカードでご入金後、ご利用のクレジットカードの締め日(カード会社 によって異なります)が訪れる前に出金する場合、出金額と同額のご入金が キャンセル扱いとなる場合があります。つまり、利用代金の請求は行われません。

| 締め日      | 入金                 | 出金                 | 締め日          |          |
|----------|--------------------|--------------------|--------------|----------|
| •        | $\bigtriangledown$ | $\bigtriangledown$ | <b>•</b>     |          |
|          |                    |                    |              |          |
|          |                    |                    |              |          |
| 山今茹と回茹の「 | ブークがナレンナ           | 山市いたたります           | ナトンセル扱いの公け   | 利田小今の美   |
|          | _ 八 並 か キ ヤ ノ ビ    | ル扱いこなります           | 。キャノビル扱いの方は、 | 、利用1し並り引 |
|          | 彼は口ませの山            |                    |              |          |

| 締め日    | 入金 | 締め日 | 出金 | 締め日                                    | 引落日 |
|--------|----|-----|----|----------------------------------------|-----|
| •<br>• |    | •   |    | •••••••••••••••••••••••••••••••••••••• |     |
|        |    |     |    |                                        |     |
|        |    |     |    |                                        |     |
|        |    |     |    |                                        |     |

クレジットカードへの入金額を超える出金は、銀行預金口座にお振込み

クレジットカードへの入金額を超える出金につきましては、 お客様の指定する銀行預金口座(ご本人名義の口座に限ります)への直接出金となります。 なお、クレジットカード入金をご利用の場合、 クレジットカード入金額までの出金はすべてクレジットカードへの返金になります。 お客様のご希望によって銀行預金口座への直接出金を選ぶことはできません。 予めご了承ください。

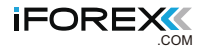

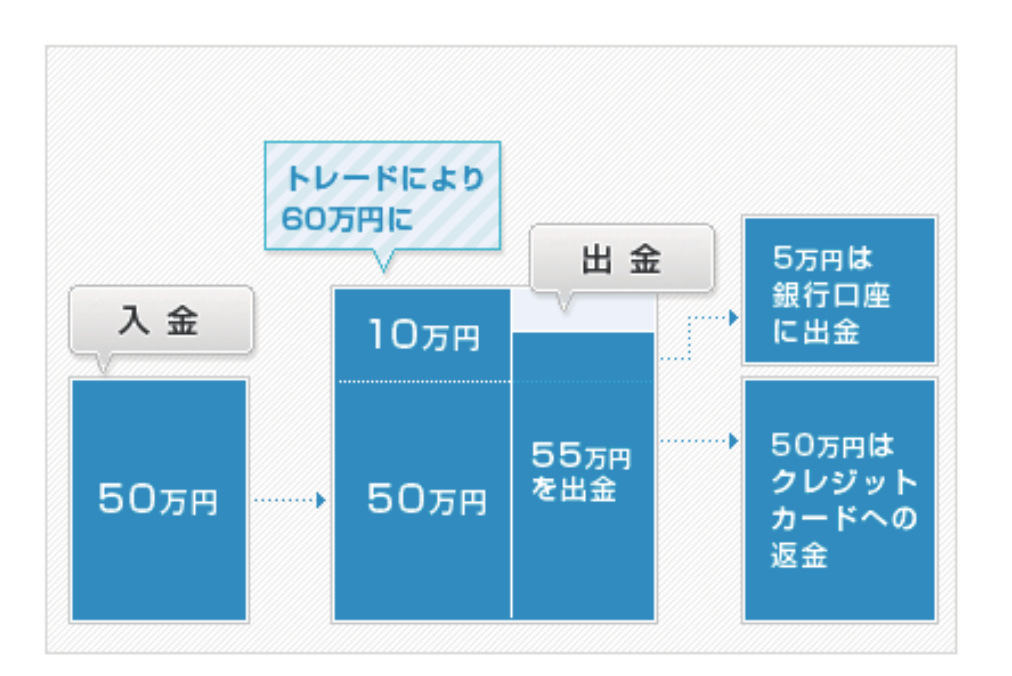

# 

入出金の手数料

入金手数料 …… 無料 (直接送金をご利用の場合、銀行振込手数料等はお客様負担となります) 出金手数料 …… クレジットカードへの出金 (クレジットカードへの返金扱い) 部分は無料。

クレジットカードへの返金扱いの枠を超えるため銀行預金口座に直接出金する場合は、 1回につき一律2000円。ただし、10万円(または1000ドル)以上の出金の場合、 毎月3回まで手数料無料(翌月への回数繰越はできません)。

少額の銀行預金口座への直接出金にはご注意ください

なお、銀行預金口座への直接出金につきましては、基本的に海外送金扱いとなるため、 受取銀行の側で「リフティングチャージ」という手数料が別途徴収されます。 リフティングチャージの金額は、海外送金額によって異なりますが、 通常は最低でも2500円徴収されますので、 銀行預金口座への少額の出金につきましてはご注意ください。 特に、銀行への直接出金の額が4500円未満の場合、弊社で頂戴する銀行出金手数料 2000円に、受取銀行が徴収するリフティングチャージ2500円が加わり、 逆に不足額が生じてしまいます。十分にご注意ください。

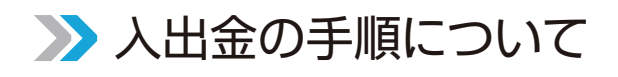

# 入金手続きの手順

取引システム(ダウンロードバージョン)にログインすると、下記の画面が表示されます。 画面上部に「入出金」がありますので、ここをクリックして「クレジットカード入金」 を選択するか、直接「CC 入金」をクリックしてください。

|             |           |                 |       |         |                                         |          |               |            |                 | )             |                    |
|-------------|-----------|-----------------|-------|---------|-----------------------------------------|----------|---------------|------------|-----------------|---------------|--------------------|
|             |           |                 |       |         |                                         | Γ        | CC入金          |            | をクリック           |               |                    |
| 🎄 FXnet取引メイ | シフォーム(    | (DEMO) de       | ema   | 12enore | .com                                    |          |               | -          |                 | )             |                    |
| ファイル(E) 編集  | (E) 注文([  | 2) 指 <u>値</u> 注 | 文     | 入出金(E)  | 照全👿                                     |          | ) チャート等(      | <u>s</u> ) | ッール(エ) ウィンドウ (W | ヘルプ(出)        |                    |
| 新規注文 決済注文   | 、<br>指値注文 | クイック注文          | 決     | 済照会 取引  | ▶ □ □ □ □ □ □ □ □ □ □ □ □ □ □ □ □ □ □ □ | 金操作履     | ·<br>歴 リセット : | の更新        | )<br>i          |               |                    |
| 表示          | 有効保有      | 額               | Inner | له لع   | -                                       | 米担       | *             |            | -THE A 22 - O-  | 約定金額          | 最大約定金額             |
| 円 🔽         | 5,047,33  | 8               |       | ע א     | 、出金を                                    | E クリッ    | ックして          |            |                 | 8,410,143     | 50,000,000         |
| 🌽 取引レート     |           |                 |       | ・<br>ク  | レジッ                                     | /トカー     | -ド入金          | を          | 選択します           |               |                    |
| 通貨ペア        | Bid       | Ask             |       | Biangn  | ASKLOW                                  | % change | o4181         |            | 18世番ヶ 週月八ア      | 売買種別 取引額(K) L | ノート 注文種類 ストップ リミット |
| ユーロ/米ドル     | 1.5680    | 1.5684          | -     | 1.5680  | 1.5661                                  | +0.10%   | 2:58:23       |            |                 |               |                    |
| 米ドル/円       | 107.95    | 107.98          | •     | 108.05  | 107.84                                  | +0.11%   | 2:58:10       |            |                 |               |                    |
| ポンド/米ドル     | 1.9723    | 1.9728          | -     | 1.9742  | 1.9721                                  | -0.10%   | 2:58:18       |            |                 |               |                    |
| 米ドル/スイス     | 1.0353    | 1.0358          | -     | 1.0366  | 1.0348                                  | +0.02%   | 2:58:10       | =          |                 |               |                    |
| 豪ドル/米ドル     | 0.9592    | 0.9597          | -     | 0.9596  | 0.9586                                  | +0.01%   | 2:58:23       |            |                 |               |                    |
| NZドル/米ドル    | 0.7570    | 0.7575          | -     | 0.7573  | 0.7567                                  | +0.08%   | 2:58:06       |            |                 |               |                    |
| 米ドル/カナダ     | 1.0098    | 1.0103          | -     | 1.0099  | 1.0097                                  | +0.04%   | 2:54:25       |            |                 |               |                    |
| 米ドル/南アラ     | 7.8525    | 7.8775          | -     | 7.8762  | 7.8612                                  | -0.19%   | 2:57:22       |            |                 |               |                    |
| 米ドル/Nクロ     | 5.0637    | 5.0687          | -     | 5.0710  | 5.0687                                  | -0.10%   | 2:58:23       |            |                 |               |                    |
| 米ドル/Sクロ     | 5.9938    | 5.9988          | -     | 6.0020  | 5.9988                                  | -0.10%   | 2:58:23       |            |                 |               |                    |
| 米ドル/Dクロ     | 4.7511    | 4.7611          | -     | 4.7623  | 4.7567                                  | -0.11%   | 2:58:23       | ~          |                 |               |                    |
| <           |           |                 |       |         |                                         |          | >             |            | <               |               | >                  |

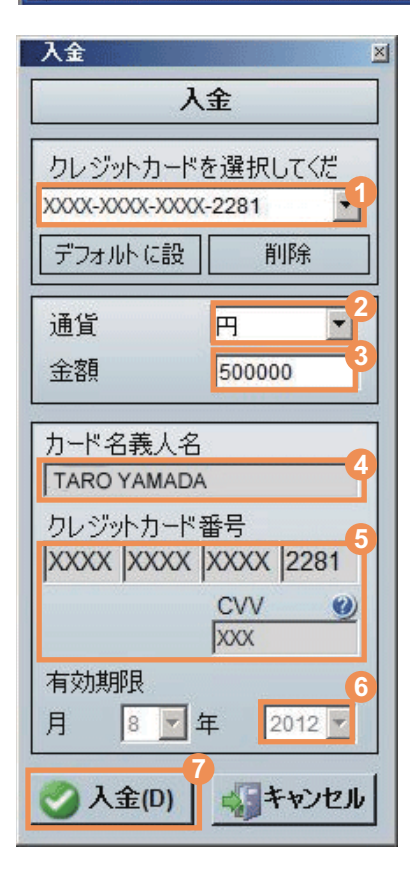

- 1 プルダウンでクレジットカードを選択してください。
- 2 入金通貨を選びます。日本円を希望する場合は 「円」のまま、他の通貨を希望する場合は、 プルダウンで選択してください。 ここでは日本円を入金するため、「円」のままとします。
- 3 入金金額を決めます。半角英数字で入金してください。 ここでは、50万円入金するため、 「500,000」と入力しています。
- ④ クレジットカードの名義人名を入力します。 クレジットカードに記載されている名義人名を 正確に全角大文字で入力してください。
- クレジットカード番号とCVVを半角英数字入力してください。 なお、CVV(Card Verification Value)とは、
   各クレジットカード会社がオンライン決済のために
   採用しているセキュリティコードです。CVVのナンバーは
   通常3~4桁の数字で構成されています。
- 6 クレジットカードの有効期限をプルダウンで選択してください。
- ⑦ 金額をはじめ、各入力項目が正しいことが確認できたら、 「入金」をクリックしてください。

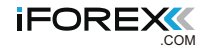

下記のような画面が出たら入金手続きは完了です。OK をクリックすると、 取引システムのトップページに戻ります。

| 注文が承認    | Zčnatla X                           |
|----------|-------------------------------------|
| <b>(</b> | Success 確認コード: 0004003 入金操作 2771723 |
|          | <u>(ОК</u> ]                        |

入金された金額は、即座にお客様のレバレッジトレード口座に反映されます。 取引システムのトップページの「口座詳細」をクリックし、 入金金額が反映されていることを確認してください。

| 🎋 FXnet取引メイ     | シフォーム(   | DEMO) de                   | emo | 12@ifore>                             | .com            |                       |        |                |                |            |                 |             |     |      |        | FX   |
|-----------------|----------|----------------------------|-----|---------------------------------------|-----------------|-----------------------|--------|----------------|----------------|------------|-----------------|-------------|-----|------|--------|------|
| ファイル(E) 編集(     | (E) 注文(D | ) 指 <u>値</u> 注             | 文   | 入出金(E)                                | 照会(⊻)           | 口座詳細(                 | B) 78- | 卜等( <u>S</u> ) | ツール(I)         | ウィンドウ (Ψ   | ) ヘルプ( <u>H</u> | )           |     |      |        |      |
|                 |          |                            | 24  |                                       |                 |                       |        | 2              | 9              |            |                 |             |     |      |        |      |
| 新規注义 洪済注义<br>表示 | 有効保有     | の1ック主义<br>額                | 决.  | 消照会 405<br>維持3                        | 101/12 007<br>3 | 朝11第1 金/<br>休美        |        |                |                | <u> </u>   | . –             | 定金額         |     | 最大編  | 向定金額   | 1    |
| 円 🗸             | 5,047,33 | 3                          |     | 60.019                                | 6               | 55,26                 | ∟      | リ坐り            | 抽」を            | シリッ        | ر را<br>ا       | ,410,143    |     | 50,0 | 00,000 |      |
| 💋 取引レート         |          |                            |     | · · · · · · · · · · · · · · · · · · · |                 |                       |        |                | 🔥 0 指値         |            |                 |             |     |      |        |      |
| 通貨ペア            | Bid      | Ask                        |     | BidHigh                               | AskLow          | % Change              | 時間     | 9 🔺            | 指値番号           | 通貨ペア       | 売買種別            | □ 取引額(K)    | レート | 注文種類 | ストップ   | リミット |
| ユーロ/米ドル         | 1.5680   | 1.5684                     | -   | 1.5680                                | 1.5661          | +0.10%                | 2:58:2 | 3              |                |            | 0               | <i></i>     |     |      |        |      |
| 米ドル/円           | 107.95   | 107.98                     | -   | 108.05                                | 107.84          | +0.11%                | 2:58:1 | 0              |                |            |                 |             |     |      |        |      |
| ポンド/米ドル         | 1.9723   | 1.9728                     | -   | 1.9742                                | 1.9721          | -0.10%                | 2:58:1 | 8              |                |            |                 |             |     |      |        |      |
| 米ドル/スイス         | 1.0353   | 1.0358                     | -   | 1.0366                                | 1.0348          | +0.02%                | 2:58:1 | 0              |                |            |                 |             |     |      |        |      |
| 豪ドル/米ドル         | 0.9592   | 0.9597                     |     | 0.9596                                | 0.9586          | +0.01%                | 2:58:2 | 3              |                |            |                 |             |     |      |        |      |
| NZドル/米ドル        | 0.7570   | 0.7575                     | -   | 0.7573                                | 0.7567          | +0.08%                | 2:58:0 | 6              |                |            |                 |             |     |      |        |      |
| 米ドル/カナダ         | 1.0098   | 1.0103                     | -   | 1.0099                                | 1.0097          | +0.04%                | 2:54:2 | 5              |                |            |                 |             |     |      |        |      |
| 米ドル/南アラ         | 7.8525   | 7.8775                     | •   | 7.8762                                | 7.8612          | -0.19%                | 2:57:2 | 2              |                |            |                 |             |     |      |        |      |
| 米ドル/Nクロ         | 5.0637   | 5.0687                     | -   | 5.0710                                | 5.0687          | -0.10%                | 2:58:2 | 3              |                |            |                 |             |     |      |        |      |
| 米ドル/Sクロ         | 5.9938   | 5.9988                     | -   | 6.0020                                | 5.9988          | -0.10%                | 2:58:2 | 3              |                |            |                 |             |     |      |        |      |
| 米ドル/Dクロ         | 4.7511   | 4.7611                     | •   | 4.7623                                | 4.7567          | -0.11%                | 2:58:2 | 3 🗸            |                |            |                 |             |     |      |        | 100  |
| <               |          | . Constantine and a second | 1   | Щ                                     |                 | an sa sa la manana an |        | >              | <              |            | III             | Manager and |     |      |        | >    |
| +5 ボジション        |          |                            |     |                                       |                 |                       |        |                |                |            |                 |             |     |      |        |      |
| 決済注 取引番         | 号 注文番    | 号 注3                       | 28  | 時通                                    | 道ペア             | を買<br>取引<br>和         | 額(K) 质 | 成立値            | 決済値(ス<br>ワップ含) | 差損益<br>(円) | リミット            | ストップ        | 決済値 | スワップ | 受渡日(法  | (日底9 |

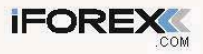

# 出金手続きの手順

初回の出金依頼にあたっては、下記の書類の提出が必要です(2回目以降は出金依頼書のみです)。

 1 身分証明書(パスポート、運転免許証、住基カードのうち1点) ※日本国外に在住の方は写真付き公的身分証明書および自宅に届いた郵便物の住所の部分のコピーをお送りください。
 2 iFOREX に入金した際に利用したクレジットカードの両面コピー (クレジットカード入金を利用していない場合は不要です)
 3 出金依頼書

取引システム(ダウンロードバージョン)にログインすると、 下記の画面が表示されます。画面上部に「入出金」がありますので、 ここをクリックして「出金依頼」を選択します。

| 🎋 FXnet取引メイ | シフォーム    | (DEMO) de | eme | 120ifore   | c.com  |          |             |    |                 |             |      |       |       | , ð 🗙 |
|-------------|----------|-----------|-----|------------|--------|----------|-------------|----|-----------------|-------------|------|-------|-------|-------|
| ファイル(E) 編集  | (E) 注文(J | 2) 指值注    | 文   | 入出金(E)     | 照会(业)  | 口座詳細(日   | ) チャート等(    | 3) | ツール(I) ウィンドウ (W | ) ヘルプ(円)    |      |       |       |       |
| 新規注文 決済注文   | 2 指値注文   | クイック注文    | 注決  | Q<br>済照会 取 |        | 金 操作履    | 歴<br>リセット J | 三新 |                 |             |      |       |       |       |
| 表示          | 有効保有     | 額         |     | 維持         |        | 主招       | *           |    | 証拠金残高           | 約定金額        |      | 最大約   | 定金額   |       |
| 円 🖌         | 5,047,33 | 8         |     | 60.        | 入出。    | 金をクロ     | リックト        | ,7 | 2,075           | 8,410,143   |      | 50,00 | 0,000 |       |
| 🌁 取引レート     |          |           |     | 00 dii     | 出金     | 衣頼を      | 選択しま        | 2  | 值               |             |      |       |       |       |
| 通貨パア        | Bid      | Ask       |     | BidHigh    | ASALOW | / change |             | -  | 1日に日子 通貨パア      | 売買種別 取引額(K) | レート注 | 文種類   | ストップ  | リミット  |
| ユーロ/米ドル     | 1.5680   | 1.5684    | -   | 1.5680     | 1.5661 | +0.10%   | 2:58:23     |    |                 |             |      |       |       |       |
| 米ドル円        | 107.95   | 107.98    | -   | 108.05     | 107.84 | +0.11%   | 2:58:10     |    |                 |             |      |       |       |       |
| ポンド/米ドル     | 1.9723   | 1.9728    | -   | 1.9742     | 1.9721 | -0.10%   | 2:58:18     |    |                 |             |      |       |       |       |
| 米ドル/スイス     | 1.0353   | 1.0358    | -   | 1.0366     | 1.0348 | +0.02%   | 2:58:10     |    |                 |             |      |       |       |       |
| 豪ドル/米ドル     | 0.9592   | 0.9597    | -   | 0.9596     | 0.9586 | +0.01%   | 2:58:23     |    |                 |             |      |       |       |       |
| NZドル/米ドル    | 0.7570   | 0.7575    | +   | 0.7573     | 0.7567 | +0.08%   | 2:58:00     |    |                 |             |      |       |       |       |
| 米ドル/カナダ     | 1.0098   | 1.0103    | -   | 1.0099     | 1.0097 | +0.04%   | 2:54:25     |    |                 |             |      |       |       |       |
| 米ドル/南アラ     | 7.8525   | 7.8775    | -   | 7.8762     | 7.8612 | -0.19%   | 2:57:22     |    |                 |             |      |       |       |       |
| 米ドル/Nクロ     | 5.0637   | 5.0687    | -   | 5.0710     | 5.0687 | -0.10%   | 2:58:23     |    |                 |             |      |       |       |       |
| 米ドル/Sクロ     | 5.9938   | 5.9988    | -   | 6.0020     | 5.9988 | -0.10%   | 2:58:23     |    |                 |             |      |       |       |       |
| 米ドル/Dクロ     | 4.7511   | 4.7611    | -   | 4.7623     | 4.7567 | -0.11%   | 2:58:23     | ~  |                 |             |      |       |       |       |
| <           |          |           |     |            |        |          | >           |    | <               |             |      |       |       | >     |

| 最大出金可能金<br>金額:<br>下記に英文字にて<br>はIFOREXの口座                     | 額は、165,190 JPYです。<br>通貨: 円 ▲<br>詳細をご記入下さい。出金先名義<br>所有者と同一名義に限ります。 | 左記の入力画面が表示されます。<br>初めての出金依頼の場合、                     |
|--------------------------------------------------------------|-------------------------------------------------------------------|-----------------------------------------------------|
| 銀行名:<br>支店番号:<br>お客さま名義:<br>口座番号<br>銀行住所:<br>銀行所在地:<br>詳細情報: | Japan 💌                                                           | 「詳細」をクリックすると、<br>入力画面が変化しますので、<br>そのまま入力作業を進めてください。 |
| これが最初の出金インをクリックしてくださ                                         | 類の場合、詳細末タ<br>い。<br>印刷 ②OK 録問じる                                    |                                                     |

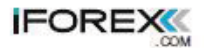

| 最大出金可能金<br>金額: 50000    | 類は、160,200 PY です。<br>回答:一一 通貨:一一                                                                                                    | 2 FOREX口座があめご出金の手順について<br>1 下記の中全体験フォートへは入り後 「中全地元宝行」また。 本語                                                                |
|-------------------------|----------------------------------------------------------------------------------------------------|----------------------------------------------------------------------------------------------------|
| 下記に英文子にCi<br>はIFOREXの日座 | 詳細でした人下でい。出金元石機<br>※所有者と同一名義に限ります。                                                                                                    | 2 出金指示の内容が記載された「出金依頼書」を印刷します。                                                                                              |
| 銀行名:                    | <b>DO銀行</b>                                                                                                    | 3. 出金依頼書に署名後、FAXまたはEmailにて弊社までコピーをお送りください。                                                                                 |
| 支店番号:                   | 123                                                                                                    | - 【送付先】iFOREXカスタマーサポート<br>Empli co lo Stieren com                                                                          |
| お客ざま名義;                 | 山田 太即                                                                                                    | FAX: 03-6366-5650 (日本国内)<br>(01-2-6369-5650 (日本国内)                                                                         |
| 口座番号                    | 1234567                                                                                                    |                                                                                                    |
| 銀行住所:                   | 00県00市00町1-2-3                                                                                                    | 4.3 分証の送付がお済みでない方は、合わせて弊社にご送付ください。<br>(すでに提出されている場合は、出金依頼書のみで結構です)                                                         |
| 銀行所在地:                  | Japan                                                                                                    | 5月分離の詳細は下記をご覧ください。                                                                                                    |
| 詳細情報:                   |                                                                                                    | 1時の細胞の1171                                                                                                    |
| 前回の依頼を再                 | на<br>Правок<br>Правок | クレジャカードへの出金は、カードからの入金金額が上級になります。<br>カードからの入金金額を超える額の出金は、お客様の銀行口座に直接送金いたします。<br>なが、第行送金にあたっては、2000円(日本円の場合)、ドルの場合は20ドル)の送金部 |

# 0 金額

出金金額を入力します。半角英数字で入力してください。 ここでは、50万円出金するため、「500000」と入力しています。

#### 2 通貨

日本円で出金する出金通貨を入力します。日本円での出金を希望する場合は 「円」のまま、他の通貨での出金を希望する場合はプルダウンで選択します。 ここでは日本円で出金するため、「円」のままにしておきます。

#### ⑧ 銀行名、支店番号、お客様名義、口座番号

銀行名、支店番号、振込先名義、口座番号を入力します。 振込先の名義はレバレッジトレード口座の名義と同一のものに限ります。 クレジットカードの入金総額を下回るご出金の場合は、 これらの項目につきましては、「〇〇〇〇」(丸を4つ)をご入力いただき、 省略いただいても結構です。なお、イーバンク銀行、ジャパンネット銀行、 セブン銀行、ゆうちょ銀行はご指定できません。 ※支店番号は必須ではありません。

# () 銀行住所

支店住所を入力してください。※必須ではありません。

# 6 銀行所在地

振込先の国名選択ですが、ご希望の振込先銀行が日本国内にある場合、 「Japan」のままにしておいてください。ご希望の振込先銀行が日本国外の場合、 プルダウンで当該国を選んでください。

# 🚯 OKボタン

それぞれの入力項目に誤りがなければ、ここをクリックしてください。

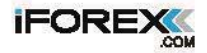

下記の出金依頼書が画面上に表示されます。内容をご確認いただいたうえて、 プリントアウトしていただき、署名をしてください。 これで出金依頼書の作成が完了しました。

| all: info@iforex.com • Webs                                                    | te: www.iforex.com                   | A d<br>Syr<br>Tel:                  | ministrative Address: 15 Nikis st.<br>tagma Square, 105 57 Athens, Greece<br>+30-210-374-2555 • Fax: +30-210-374-2556 | No. |
|--------------------------------------------------------------------------------|--------------------------------------|-------------------------------------|----------------------------------------------------------------------------------------------------|-----|
|                                                                                |                                      | 出金依頼                                |                                                                                                    |     |
| 記の通り、出金を依頼                                                                     | します。                                 |                                     |                                                                                                    |     |
| ]座名義: ×××××                                                                    | *****                                | 氏名: 山田                              | 太郎                                                                                                    |     |
| <br>]座番号: ×××××                                                                | X                                    | 雷話:                                 | +81-                                                                                                    |     |
| <br>                                                                           |                                      |                                     | 2000/07/10 0-16-52                                                                                                    |     |
| -///////                                                                       | ~~~^~^                               | D11                                 | 2008/07/18 0.10.55                                                                                                    |     |
| 「記の入金履歴の内容                                                                     | 突を承認します。2008/07/                     | 22-2008/08/07                       |                                                                                                    |     |
| )                                                                              | 0 marmt                              | (油化)                                | Last & Disits                                                                                                    |     |
| 008/07/22 16:21                                                                | 100000                               | 」<br>JPY                            | 2281                                                                                                    |     |
| 008/07/22 16:32                                                                | 100000                               | JPY                                 | 2281                                                                                                    |     |
| 008/07/24 16:38                                                                | 100000                               | JPY                                 | 2281                                                                                                    |     |
| 008/07/31 16:42                                                                | 100000                               | JPY                                 | 2281                                                                                                    |     |
| 008/08/01 1:50                                                                 | 100000                               | JPY                                 | 2281                                                                                                    |     |
| 008/08/04 12:56                                                                | 100000                               | JPY                                 | 2281                                                                                                    |     |
| 008/08/05 14:58                                                                | 100000                               | JPY                                 | 2281                                                                                                    |     |
| 、金合計額: JPY                                                                     | 700,000                              |                                     |                                                                                                    |     |
| この出金依頼を承認<br>金額: 550,000 F<br>FIH (Formula Investn<br>あることを承 <mark>認します</mark> | Jます。電信送金 目<br>円<br>nent House)の口函 和語 | 目準でご書名くださ<br>事に記載の金額が正しいもの<br>有効保有額 | <ul> <li>(であり、この依頼時点で最新のもので<br/>266,705円</li> </ul>                                                                   |     |
| 署名:                                                                            | 山田 太郎                                | _                                   |                                                                                                    |     |

弊社にて必要書類を受領し、お客様の本人確認が完了すれば、 出金の事務処理を開始いたします。

> 【FAX送信先】 日本国内から 03-6385-7610 日本国外から +81-3-6385-7610

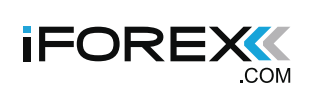